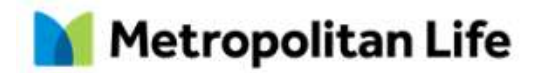

# Utilizarea platformei e-Customer

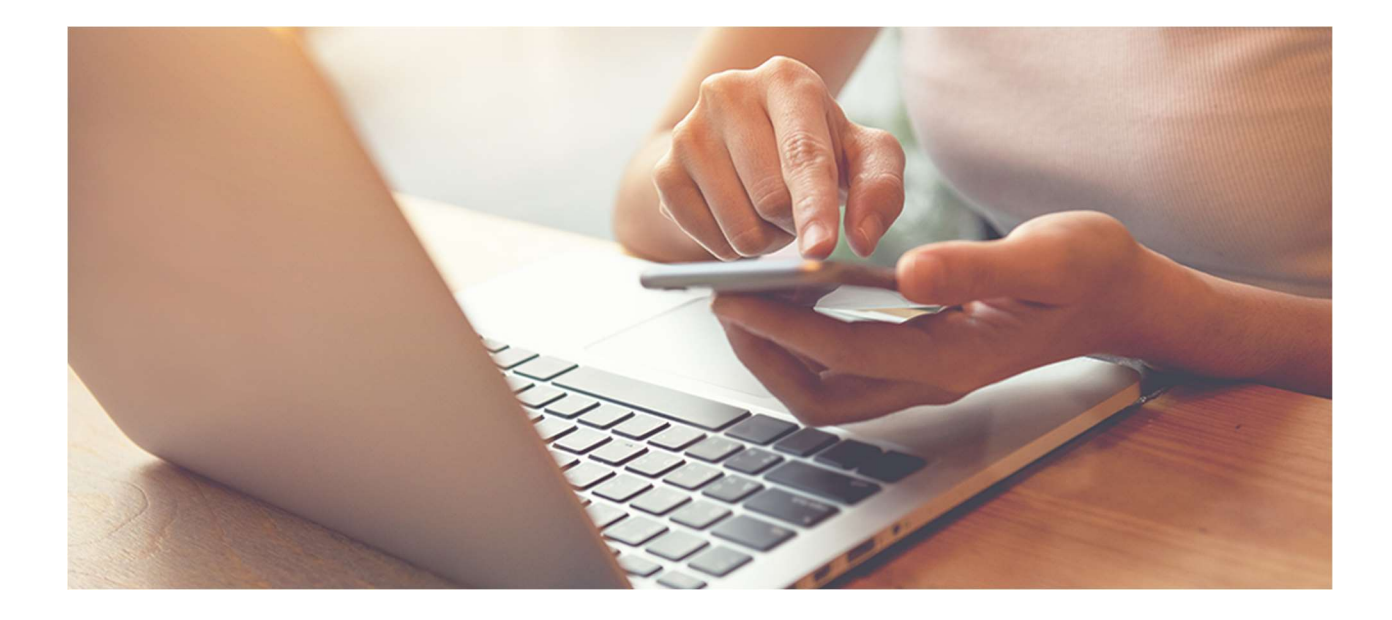

| Cuprins:                                       |
|------------------------------------------------|
| 1. Introducere                                 |
| 1.1. Activarea serviciului3                    |
| 1.2. Autentificarile viitoare5                 |
| 1.3. Ai uitat parola?6                         |
| 1.4. Ai uitat Username?7                       |
| 2. Descrierea functionalitatilor               |
| 2.1 Optiuni disponibile din pagina principala8 |
| 2.2. Polite                                    |
| 2.2.1 Date generale10                          |
| 2.2.2. Detalii contract11                      |
| 2.2.3. Valoarea contractului11                 |
| 2.2.4. Istoric tranzactii                      |
| 2.2.5. Modificari13                            |
| 2.2.5.1 Transfer de fonduri13                  |
| 2.2.5.2 Redirectionare prime16                 |
| 2.2.6 Istoric modificari                       |
| 2.2.7 Indexare beneficii                       |
| 2.2.8 Plata primei                             |

| 2.3. Date de contact       | 21 |
|----------------------------|----|
| 2.3.1. Modificare date     | 22 |
| 2.3.2 Modifica parola      | 23 |
| 2.4. Monitorizare cont     | 23 |
| 2.5. Formularul de contact | 25 |
| 3. Setari                  | 26 |
| 3.1 Modifica parola        | 26 |
| 4. Log off                 | 26 |

# 1. Introducere

**e-Customer** este o platforma special creata pentru clientii Metropolitan Life, in care pot vizualiza oricand doresc informatii privind politele de asigurare detinute. De asemenea, prin intermediul acestei platforme clientii pot efectua oricand modificari pe politele de asigurare sau pot efectua plata primelor de asigurare pentru politele detinute.

Accesarea platformei se poate face la adresa: <u>https://client.metropolitanlife.ro</u> sau prin intermediul link-ului disponibil pe site-ul <u>www.metropolitanlife.ro</u>

#### **IMPORTANT!**

Pentru o utilizare in conditii optime a platformei te rugam sa deschizi doar o singura sesiune a acesteia.

Pentru a accesa platforma este necesar:

- sa existe o polita in vigoare (activa) emisa de Metropolitan Life pentru care este oferit serviciul;
- sa detii o adresa de e-mail valida unde iti vor fi transmise informatiile despre crearea contului;
- · acces la internet;
- web browser recomandat: Chrome, Firefox, Safari, Internet Explorer Edge

#### 1.1. Activarea serviciului

Platforma **e-Customer** acorda acces la date cu caracter personal, de aceea, **confidentialitatea** datelor tale este extrem de importanta.

La prima autentificare, te rugam sa verifici daca ai o conexiune sigura la internet si apoi sa accesezi optiunea "**Creeaza cont nou**".

| Intro    | du datele de acce | S                  |
|----------|-------------------|--------------------|
| Username |                   | AI UITAT USERNAME? |
| Parola   | Ø                 | AI UITAT PAROLA?   |
|          | AUTENTIFICARE     |                    |

Pe pagina afisata, te rugam sa bifezi optiunea care ti se potriveste (CNP/CUI) si sa introduci urmatoarele date:

• Codul Numeric Personal (CNP)/Cod Unic de Identificare (CUI) al Titularului politei de asigurare

Daca o poti vizualiza, inseamna ca poti incepe in siguranta activarea contului. Adresa afisata

Adresa de e-mail specificata in relatia cu Metropolitan Life

de browser va incepe cu https://

| Alege CNP sau CUI                                                                                                    | CNP O CUI                                                                                                    |                                                                    |
|----------------------------------------------------------------------------------------------------|----------------------------------------------------------------------------------------------------|--------------------------------------------------------------------|
| CNP                                                                                                    | X                                                                                                    | 0                                                                  |
| Adresa de e-mail                                                                                                    |                                                                                                    | 0                                                                  |
| <ul> <li>Accept Termenii si conditiile<br/>datelor personale</li> <li>Prin bifarea acestei casute ai<br/>fisierelor "Cookie" pentru a p<br/>considerente de marketing, p</li> </ul>                                                                                                    | de utilizare a platformei eCustomer si Politica de<br>occepti ca acest site web stocheaza date prin inter<br>ermite functionalitatea esentiala a site-ului, precu<br>personalizare si analize. Citeste Politica cookie.                                                                                                    | prelucrare<br>rmediul<br>ım si din                                 |
| <ul> <li>Accept Termenii si conditiile<br/>datelor personale</li> <li>Prin bifarea acestei casute ai<br/>fisierelor "Cookie" pentru a p<br/>considerente de marketing, p</li> <li>Sunt de acord sa primese co</li> </ul>                                                                      | de utilizare a platformei eCustomer si <b>Politica de</b><br>cocepti ca acest site web stocheaza date prin inter<br>ermite functionalitatea esentiala a site-ului, precu<br>personalizare si analize. Citeste <b>Politica cookie</b> .<br>emunicari de marketing din partea Metropolitan Lit                                                                   | prelucrane<br>rmediul<br>Im si din<br>fe si intele                 |
| <ul> <li>Accept Termenii si conditiile<br/>datelor personale</li> <li>Prin bifarea acestei casute ai<br/>fisierelor "Cookie" pentru a p<br/>considerente de marketing, p</li> <li>Sunt de acord sa primesc co<br/>ca datele mele personale vor<br/>a imi oferi produse si servicii</li> </ul> | de utilizare a platformei eCustomer si <b>Politica de</b><br>coopti oa acest site web stocheaza date prin inter<br>ermite functionalitatea esentiala a site-ului, precu<br>personalizare si analize. Citeste <b>Politica cookie</b> .<br>municari de marketing din parlea Metropolitan Li<br>r fi prelucrate pentru crearea de profiluri doar pen<br>adecvate. | prelucrare<br>rmediul<br>im si din<br>fe si inteleg<br>itru scopul |

Dupa ce ai completat aceste informatii, te rugam sa citesti si sa accepti Termenii si conditiile de utilizare a platformei, precum si Politica de prelucrare a datelor personale. Odata cu inregistrarea acceptului, se poate trece la pasul urmator.

Dupa introducerea corecta a datelor solicitate, vei fi redirectionat in ecranul de mai jos, unde te rugam sa introduci Username-ul (numele de utilizator) pe care il vei utiliza la fiecare conectare in platforma eCustomer.

| CR       | EEAZA CONT NO                | U  |
|----------|------------------------------|----|
| Username |                              | 0  |
|          | CONTINUA                     |    |
| Ina      | noi la pagina de autentifica | 74 |

Ulterior completarii Username-ului preferat, se va apasa butonul "Continua" iar aplicatia va afisa un mesaj de confirmare a crearii contului eCustomer. Acest mesaj va fi urmat de un e-mail pentru setarea parolei de acces in cont.

|                  | Contul tau eCustomer a fost creat cu succes!                                                       |
|------------------|----------------------------------------------------------------------------------------------------|
|                  | In scurt timp, vei primi un e-mail pentru setarea parolei de acces in cont.                        |
| lti poti seta pa | arola contului in urmatoarele 24 de ore. In caz contrar, foloseste optiunea de resetare a parolei. |
| Daca nu ai       | primit e-mail-ul, te rugam sa verifici datele introduse sau sa ne contactezi la (+4)0212084100.    |
|                  | Inapoi la pagina de autentificare                                                                  |

La adresa de e-mail specificata anterior, vei primi informatii referitoare la:

- ID utilizator;
- modalitatea de setare a parolei.

Pentru setarea parolei se va accesa butonul "Seteaza parola" din e-mail-ul primit. Prin accesarea acestui buton vei fi redirectionat in pagina de setare a parolei, undei vei introduce si vei confirma noua parola, ce va fi utlizata pentru logarea in aplicatie.

|                 | SETARE PAROLA                                |
|-----------------|----------------------------------------------|
| Noua parola     | Ø                                            |
| Confirma parola | Ø                                            |
|                 | SALVEAZA<br>napoi la pagina de autentificare |

Dupa completarea parolei, se va apasa butonul "Salveaza" iar aplicatia va afisa o confirmare a setarii parolei.

#### SETARE PAROLA

Parola a fost modificata cu succes!

#### Inapoi la pagina de autentificare

# **IMPORTANT!**

Noua parola trebuie sa contina:

- Minimum 8 caractere
- Litere mici (a, b...z)
- Cel putin o litera cu majuscula (A, B...Z)
- Cel putin o cifra (0, 1...9)
- Cel putin un caracter special (~!@#\$%^\*\_-+=`|\(){}[]:;<>,.?/')
- Sa nu contina spatii, cuvinte specifice precum Parola, MetropolitanLife, MetLife

De asemenea, te rugam sa tii cont de urmatoarele aspecte:

• Dupa 6 incercari consecutive de conectare esuate (parola sau ID utilizator incorect/a), accesul in platforma va fi restrictionat timp de 30 de minute. Dupa alte 3 incercari consecutive esuate, accesul va fi restrictionat 15 minute si dupa inca 3 incercari esuate, contul va fi blocat permanent. Pentru a il debloca, va fi necesar sa ne contactezi.

#### 1.2. Autentificarile viitoare

Ulterior crearii contului, te poti autentifica pe platforma folosind:

- ID utilizator primit pe e-mail;
- parola stabilita de tine la crearea contului.

#### 1.3. Ai uitat parola?

In cazul in care ai pierdut sau ai uitat parola, te rugam sa accesezi optiunea "**Ai uitat parola?**" din meniul principal de autentificare si sa urmezi instructiunile.

| Comple | ateaza datele. Dupa verificare | vei primi un e-mail cu informatiile pent | tru accesarea contulu | ıi |
|--------|--------------------------------|------------------------------------------|-----------------------|----|
| compre | touza outoio. Dapa formouro,   |                                          |                       |    |
|        | Alege CNP sau CUI              | ● CNP O CUI                              |                       |    |
|        | CNP                            |                                          | Z                     | 0  |
|        |                                | TDINUTE                                  |                       |    |
|        |                                | TRIMITE                                  |                       |    |

Ulterior completarii informatiilor solicitate se va accesa butonul "TRIMITE" iar aplicatia va genera un mesaj prin care se confirma transmiterea unui e-mail cu datele necesare resetarii parolei.

|                                        | AI UITAT PAROLA                                                                                                    |
|----------------------------------------|----------------------------------------------------------------------------------------------------|
| /ei primi in scurt<br>Jaca nu primesti | timp un mesaj pentru resetarea parolei la ultima adresa de e-mail comunicata companiei.<br>acest mesaj, te rugam sa verifici datele introduse sau sa ne contactezi la <b>(+4)0212084100</b> . |
|                                        | Inanoi la nacina de autentificare                                                                                                    |

Pentru setarea unei parole noi se vor urma pasii mentionati in e-mail si se va accesa butonul "Seteaza noua parola". Dupa apasarea butonului, vei fi directionat in pagina de mai jos, unde va fi necesar sa completezi noua parola pe care o vei utiliza in logarea pe platforma eCustomer.

|                 | SETARE PAROLA                                |
|-----------------|----------------------------------------------|
| Noua parola     | Ø                                            |
| Confirma parola | Ø                                            |
| i ] h           | SALVEAZA<br>napoi la pagina de autentificare |

Dupa completarea parolei se va accesa butonul "Salveaza" iar aplicatia va genera un mesaj de confirmare a setarii parolei.

| SETARE PAROLA                       |
|-------------------------------------|
| Parola a fost modificata cu succes! |
| Inapoi la pagina de autentificare   |
|                                     |

#### 1.4. Ai uitat Username?

In cazul in care ai pierdut sau ai uitat numele de utilizator (Username) selectat pentru logarea in aplicatie, te rugam sa accesezi optiunea "Ai uitat username?" din meniul principal de autentificare si sa urmezi instructiunile.

| AI UI                                  | TAT USERNAME                                                |     |
|----------------------------------------|-------------------------------------------------------------|-----|
| Completeaza datele. Dupa verificare, v | ei primi un e-mail cu informatiile pentru accesarea contult | ul. |
| Alege CNP sau CUI                      | ● CNP O CUI                                                 |     |
| CNP                                    | Ø                                                           | 0   |
| 1                                      | TRIMITE                                                     |     |
| Inapoi la                              | a pagina de autentificare                                   |     |
|                                        |                                                             |     |

Ulterior completarii informatiilor solicitate se va accesa butonul "TRIMITE" iar aplicatia va genera un mesaj prin care se confirma transmiterea unui e-mail cu datele privind numele de utilizator.

#### AI UITAT USERNAME

In scurt timp vei primi un e-mail cu user-ul cu care poti accesa contul tau eCustomer. Daca nu primesti acest mesaj, te rugam sa verifici datele introduse sau sa ne contactezi la **(+4)0212084100**.

Inapoi la pagina de autentificare

# 2. Descrierea functionalitatilor

## 2.1 Optiuni disponibile din pagina principala

Pe prima pagina a platformei va afisa lista tuturor politelor detinute pentru care serviciul **e-Customer** este disponibil.

| -                                                                    | INUTE                                                                |                                                                           | Metropolitan l                                                                   | life        | ADMINISTRA | RE CONTACT                                                                             | R0                               |
|----------------------------------------------------------------------|----------------------------------------------------------------------|---------------------------------------------------------------------------|----------------------------------------------------------------------------------|-------------|------------|----------------------------------------------------------------------------------------|----------------------------------|
|                                                                      |                                                                      |                                                                           |                                                                                  |             |            |                                                                                        |                                  |
|                                                                      | PAGINA PRINCIPALA                                                    | POLITE                                                                    | DATE DE CONTACT                                                                  | ISTORIC MOD | IFICARI M  | ONITORIZARE CONT                                                                       |                                  |
| Vrei sa tr                                                           | ransmiti o solicita                                                  | re de despa                                                               | gubire?                                                                          |             |            |                                                                                        |                                  |
| * Acceseaza e-<br>* Acceseaza we                                     | Claims, platforma online unde p<br>ebsite-ul Metropolitan Life pentr | oti sa atase <mark>zi docun</mark><br>u ma <mark>i multe informa</mark> l | nente si să transmiti soli <mark>citarea</mark><br>II despre procesul de despagu | l.<br>bire. |            |                                                                                        |                                  |
| Notificari<br>Politele au adres                                      | se diferite de corespondenta. Te                                     | rugam sa iti actuali                                                      | zezi datele.                                                                     |             |            |                                                                                        |                                  |
| Polite                                                               |                                                                      |                                                                           |                                                                                  |             |            |                                                                                        |                                  |
|                                                                      |                                                                      |                                                                           |                                                                                  |             |            | MERGI LA LISTA POL                                                                     | ITELOR                           |
| Capital Invest                                                       |                                                                      |                                                                           |                                                                                  |             |            | MERGI LA LISTA POL                                                                     | ITELOR                           |
| Capital Invest<br>Junior Extra                                       |                                                                      |                                                                           |                                                                                  |             |            | NERGI LA LISTA POL<br>numar políta:<br>numar políta:                                   | 10 <sup>°</sup>                  |
| Capital Invest<br>Junior Extra<br>Capital inactiv                    |                                                                      |                                                                           |                                                                                  |             |            | MERGI LA LISTA POL<br>numar polita:<br>numar polita:<br>numar polita:                  | 10<br>10<br>10                   |
| Capital Invest<br>Junior Extra<br>Capital inactiv<br>Capital inactiv |                                                                      |                                                                           |                                                                                  |             |            | MERGI LA LISTA POL<br>numar polita:<br>numar polita:<br>numar polita:<br>numar polita: | 10<br>10<br>10<br>10<br>10<br>10 |

#### **Denumire sectiune**

# PAGINA PRINCIPALA Polite

#### Informatii regasite

Lista tuturor politelor alocate codului de client. Daca doresti sa vizualizezi informatii pentru una dintre politele din lista, este suficient sa selectezi denumirea produsului. Aceasta operatiune te va duce automat la sectiunea urmatoare: "Polite".

Informatii despre fiecare polita detinuta, precum:

- denumirea produsului
- numarul de polita
- · data intrarii in vigoare a politei
- prima esalonata

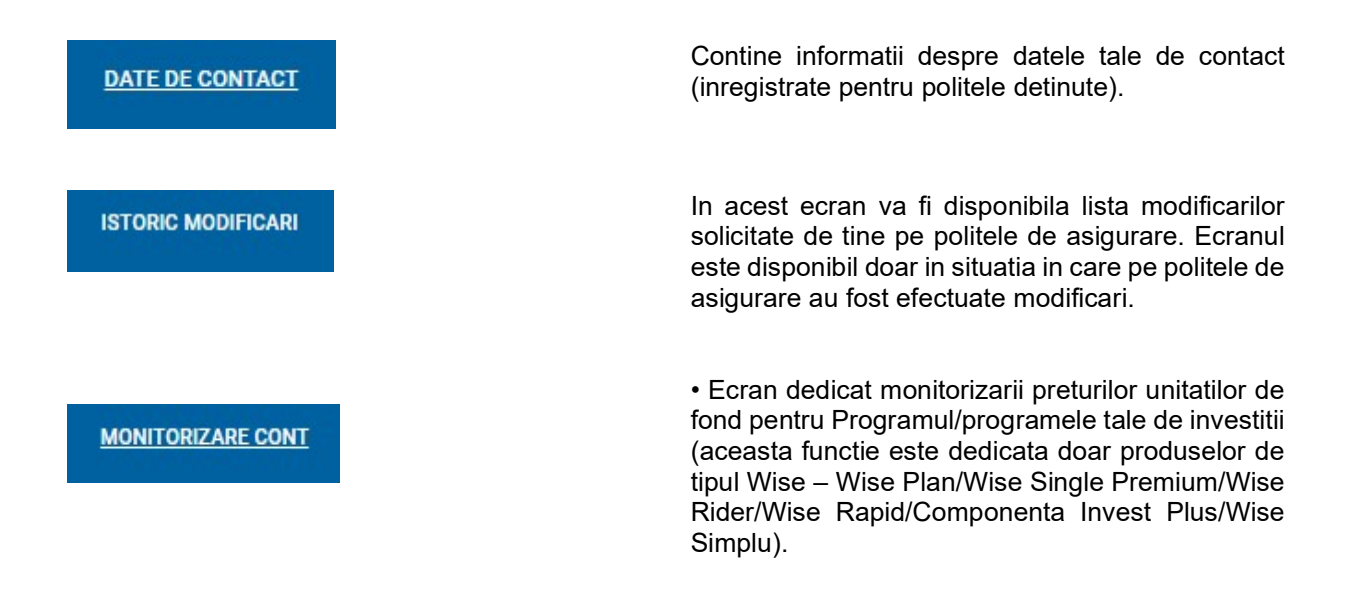

#### 2.2. Polite

Aceasta optiune va afisa lista tuturor politelor utilizatorului si informatii generale, precum:

- · denumirea produsului
- numarul de polita
- · data intrarii in vigoare a politei
- prima esalonata

| PAGINA PRINCIPALA                                                                 | POLITE | DATE DE CONTACT                                                                  | ISTORIC MODIFICARI | MONITORIZARE CONT |                                   |
|-----------------------------------------------------------------------------------|--------|----------------------------------------------------------------------------------|--------------------|-------------------|-----------------------------------|
| a Principala > Polite                                                             |        |                                                                                  |                    |                   |                                   |
|                                                                                   |        | Polite                                                                           |                    |                   |                                   |
|                                                                                   |        |                                                                                  |                    |                   | 0 Detali                          |
|                                                                                   |        |                                                                                  |                    |                   |                                   |
| CONTRACTE                                                                         |        | DATA INTRARII IN VIGOARE 🚺                                                       | PRIMA              |                   | NUMAR POLITA                      |
| CONTRACTE<br>Capital Invest                                                       |        | DATA INTRARII IN VIGOARE 🚯                                                       | PRIMA              |                   | NUMAR POLITA                      |
| CONTRACTE<br>Capital Invest<br>Junior Extra                                       |        | DATA INTRARII IN VIGOARE ()<br>22.03.2013<br>09.12.2016                          | PRIMA              |                   | NUMAR POLITA<br>10:<br>10: .      |
| CONTRACTE<br>Capital Invest<br>Junior Extra<br>Capital Inactiv                    |        | DATA INTRARII IN VIGOARE ()<br>22.03.2013<br>09.12.2016<br>01.10.2000            | PRIMA              |                   | NUMAR POLITA<br>10°<br>10<br>10°  |
| CONTRACTE<br>Capital Invest<br>Junior Extra<br>Capital inactiv<br>Capital inactiv |        | DATA INTRARII IN VIGOARE<br>22.03.2013<br>00.12.2016<br>01.10.2000<br>10.04.2005 | PRIMA              |                   | NUMAR POLITA<br>10°<br>10°<br>10° |

#### Din acesta pagina, accesand fiecare polita in parte vei avea urmatoarele optiuni disponibile:

DATE GENERALE DETALII CONTRACT VALOAREA CONTRACTULUI MODIFICARI ISTORIC MODIFICARI INDEXARE BENEFICII

| DATE GENERALE                        | DETALII CONTRACT       | VALOAREA CONTRACTULUI                        | MODIFICARI                  | ISTORIC MODIFICARI        | INDEXARE            | BENEFICII        |
|--------------------------------------|------------------------|----------------------------------------------|-----------------------------|---------------------------|---------------------|------------------|
| Date generale                        |                        |                                              |                             |                           |                     |                  |
| TITULAR                              | A \$IGURA              | т                                            | ROL                         | DATA INTRARII IN VIG      | OARE 🚹              | STATUS<br>POLITA |
|                                      |                        |                                              | Titular                     | 09.12.2016                |                     | Activ            |
| Prima de asigurare                   |                        |                                              |                             |                           |                     |                  |
| Prima standard/neindexat<br>RON      | a                      | Frecventa de plata<br>Anual                  | Urmatoarea da<br>09.12.2020 | ata scadenta Ultima p     | rima platita<br>RON |                  |
| Numar cont pentru plata<br>RO69 RZBR | primei                 |                                              |                             |                           |                     |                  |
| Beneficiari                          |                        |                                              |                             |                           |                     |                  |
| Potrivit ultimei cereri trans        | smise sau in conformit | ate cu Cererea de Asigurare.                 |                             |                           |                     |                  |
| Carte de vizita agen                 | t                      |                                              |                             |                           |                     |                  |
| Nume si Prenume<br>ROZSA             |                        | Adresa agentie<br>P-ta Independentei, nr.36, | Oradea, jud Bihor,          | Numarul de telefon<br>074 |                     |                  |
|                                      |                        |                                              |                             |                           |                     |                  |

# 2.2.1 Date generale

In sectiunea DATE GENERALE vei regasi informatii detaliate despre polita detinuta:

- nume Titular
- nume Asigurat
- rol
- data intrarii in vigoare
- statusul politei
- valoarea urmatoarei prime de plata
- modalitatea de plata
- data urmatoarei scadente
- numarul de cont in care poti efectua plata primei de asigurare
- valoarea ultimei prime de asigurare platite

• numele Beneficiarului/(ilor) desemnat/(i) pe polita de asigurare, precum si procentul fiecaruia din beneficiu;

• detalii despre datele de contact si numele agentului de asigurari.

| PAGINA                                              | PRINCIPALA             | POLITE DATE DE COI            | NTACT ISTORIC MO            | DIFICARI MONIT     | ORIZARE CONT                        |                  |
|-----------------------------------------------------|------------------------|-------------------------------|-----------------------------|--------------------|-------------------------------------|------------------|
| Principala > Polite > Nu                            | mar polīta             |                               |                             |                    |                                     |                  |
|                                                     |                        | Junior                        | Extra                       |                    |                                     |                  |
| DATE GENERALE                                       | DETALII CONTRACT       | VALOAREA CONTRACTULUI         | MODIFICARI                  | ISTORIC MODIFICA   | ARI INDEXAR                         | E BENEFICII      |
| Date generale                                       |                        |                               |                             |                    |                                     |                  |
| TULAR                                               | ASIGUR                 | ΔŤ                            | ROL                         | DATA INTRAS        | UI IN VIGOARE                       | STATUS<br>POLITA |
|                                                     |                        |                               | Titular                     | 09.12.2015         |                                     | Antiv            |
| Prima de asigurare                                  |                        |                               |                             |                    |                                     |                  |
| <sup>9</sup> rima standard/neindexa<br>1.496,49 RON | ita                    | Frecventa de plata<br>Anual   | Urmatoarea da<br>09.12.2020 | ia scadenta U<br>2 | illima prima platita<br>.314,03 RON | 1                |
| Numar cont pentru plata<br>RO69 RZBR 0000 0600      | primei<br>0318 2982    |                               |                             |                    |                                     |                  |
| Beneficiari                                         |                        |                               |                             |                    |                                     |                  |
| <sup>2</sup> otrivit ultimei cereri trar            | ismise sau in conformi | tale cu Cererea de Asigurare. |                             |                    |                                     |                  |
| Carte de vizita agei                                | nt                     |                               |                             |                    |                                     |                  |
| Numa el Dranuma                                     |                        | Advant south                  |                             | Nuesani de telefor | 5                                   |                  |

# 2.2.2. Detalii contract

In sectiunea DETALII CONTRACT vei gasi informatii detaliate despre beneficiile politei:

- tipul de asigurare detinut
- valoarea Sumei Asigurate
- data intrarii in vigoare
- data incheierii protectiei / data expirarii (data maturitatii)
- valoarea primei de asigurare
- status

| PAGINA                          | PRINCIPALA        | POLITE DATE       | DE CONTACT               | ISTORIC MODIFICARI           | MONITORIZARE    | CONT               |
|---------------------------------|-------------------|-------------------|--------------------------|------------------------------|-----------------|--------------------|
| agina Principala > Polite > Num | nar polita 10313. |                   |                          |                              |                 |                    |
|                                 |                   | Jur               | nior Extra               |                              |                 |                    |
| DATE GENERALE                   | DETALII CONTRACT  | VALOAREA CONTRACT | rului Modi               | FIC <mark>ARI ISTORIC</mark> | MODIFICARI      | INDEXARE BENEFICII |
| Contract de baza                |                   |                   |                          |                              |                 |                    |
|                                 |                   | Suma asigurata    | Data Intrarii in vigoare | Data expirarii               | Prima de asigun | ire Status         |

#### 2.2.3. Valoarea contractului

Sectiunea **VALOAREA CONTRACTULUI** este disponibila pentru politele cu programe de investitie si/sau pentru politele cu componenta de economisire si contine informatii despre:

- ✓ Valoarea contractului
  - valoarea de rascumparare
  - beneficiul investitional
  - contul special de investitii

- ✓ Fonduri de investitii informatiile sunt disponibile prin accesarea numarului de polita disponibil
  - numele programului de investitie ales
  - numarul de unitati
  - pretul unei unitati de fond
  - valoarea contului (numarul de unitati \* pretul unitatii)
  - directionarea primei

| Principala > Polite > Numar polita 103133                                                                                                    |                                                          |                                                               |                                                                          |                                                                                                    |
|----------------------------------------------------------------------------------------------------|----------------------------------------------------------|---------------------------------------------------------------|--------------------------------------------------------------------------|----------------------------------------------------------------------------------------------------|
|                                                                                                    | Junior F                                                 | Extra                                                         |                                                                          |                                                                                                    |
| DATE GENERALE DETALII CONTRACT                                                                                                    | VALOAREA CONTRACTULUI                                    | MODIFICARI                                                    | ISTORIC MODIFICARI                                                       | INDEXARE BENEFICII                                                                                                   |
|                                                                                                    |                                                          |                                                               |                                                                          | O Detalii                                                                                                    |
| Valoarea contractului La data 03.10.20<br>Valoare de rascumparare garantata ()                                                                                                    | 020 👩                                                    |                                                               |                                                                          | 2 234 49 RON                                                                                                    |
| Beneficiul investitional ()                                                                                                    |                                                          |                                                               |                                                                          | 0,33 RON                                                                                                    |
| Contul Special de Investitie 👩                                                                                                    |                                                          |                                                               |                                                                          | 432,57 RON                                                                                                    |
| Total                                                                                                    |                                                          |                                                               |                                                                          | 2.667,39 RON                                                                                                    |
| Fonduri de investitii valoare la 27.10.2                                                                                                    | 020 0                                                    |                                                               |                                                                          |                                                                                                    |
| NUMAR                                                                                                    | DATA INTRARII IN                                         | VIGOARE                                                       | STATUS                                                                   | VALOARE CONT                                                                                                    |
| 1031335 - Wise Rider detalli                                                                                                    | 09.12.2016                                               |                                                               | Activ                                                                    | 1.831,37 RON                                                                                                    |
| Tatal                                                                                                    |                                                          |                                                               |                                                                          |                                                                                                    |
| PAGINA PRINCIPALA                                                                                                    | POLITE DATE DE CONT                                      | TACT STORIC MO                                                | DIFICARI MONITORI                                                        | 1.831,37 RON                                                                                                    |
| PAGINA PRINCIPALA                                                                                                    | POLITE DATE DE CONT                                      | TAGT ISTORIC MO                                               | DIFICARI MONITORI                                                        | 1.831,37 RON                                                                                                    |
| PAGINA PRINCIPALA Principala > Polite > Numar polita -                                                                                                    | POLITE DATE DE CONT                                      | act istoric mo<br>Extra                                       | DIFICARI MONITORI                                                        | 1.831,37 RON                                                                                                    |
| PAGINA PRINCIPALA<br>Principala > Polite > Numar polita *                                                                                                    | POLITE DATE DE CONT<br>Junior 1<br>VALOAREA CONTRACTULUI | act istoric mo<br>Extra<br>modificari                         | DIFICARI MONITORI<br>ISTORIC MODIFICARI                                  | 1.831,37 RON                                                                                                    |
| PAGINA PRINCIPALA<br>Principala > Polite > Numar polita *<br>DATE GENERALE DETALI CONTRACT                                                                                                    | POLITE DATE DE CONT<br>Junior 1<br>VALOAREA CONTRACTULUI | ACT ISTORIC MO<br>Extra<br>Modificari                         | DIFICARI MONITORI<br>ISTORIC MODIFICARI                                  | 1.831,37 RON                                                                                                    |
| PAGINA PRINCIPALA<br>Principala > Polite > Numar polita<br>DATE GENERALE DETALS CONTRACT<br>IDDI<br>etalli cont<br>mar Was Rider                                                                                               | POLITE DATE DE CONT<br>Junior 1<br>Valoarea contractului | act sisteric mo<br>Extra<br>modificari                        | DIFICARI MONITORI<br>ISTORIC MODIFICARI                                  | 1.831,37 RON                                                                                                    |
| PAGINA PRINCIPALA<br>Principala > Polite > Numar polita<br>DATE GENERALE DETALI CONTRACT<br>IDDI<br>etalli cont<br>mar' - Was Rider<br>Hoare cont (valoare la 27.10.2020)                                                      | POLITE DATE DE CONT<br>Junior 1<br>Valoarea contractului | ACT ISTORIC MO<br>Extra<br>Modificari                         | DIFICARI MONITORI<br>ISTORIC MODIFICARI                                  | 1.831,37 RON<br>ZARE CONT                                                                                            |
| PAGINA PRINCIPALA<br>Vincipala > Polite > Numar polita<br>DATE GENERALE DETALI CONTRACT<br>INCO<br>etalli cont<br>mar' - Wise Rider<br>loare cont (veloare la 27.10.2020) •<br>contant be seventtra                            | POLITE DATE DE CONT<br>Junior 1<br>Valoarea contractului | TACT ISTORIC MO<br>Extra<br>Modificari                        | DIFICARI MONITORI<br>ISTORIC MODIFICARI                                  | 1.831,37 RON<br>ZARE CONT<br>INDEXARE BENEFICII                                                                      |
| PAGINA PRINCIPALA<br>PAGINA PRINCIPALA<br>Vincipala > Polite > Numar polita '<br>DATE GENERALE DETALI CONTRACT<br>INCO<br>etalli cont<br>mar · · · · · · · · · · · · · · · · · · ·                                             | POLITE DATE DE CONT<br>Junior I<br>VALOAREA CONTRACTULUI | TACT ISTORIC MO<br>Extra<br>Modificari<br>Imeriti<br>147.0636 | DIFICARI MONITORI<br>ISTORIC MODIFICARI<br>PRET NET UNITATE<br>12,45 ROM | 1.831,37 RON<br>ZARE CONT<br>INDEXARE BENEFICII<br>UNLDARE CONT<br>1.831,37 RON                                      |
| PAGINA PRINCIPALA<br>Vincipala > Polite > Numar polita '<br>DATE GENERALE DETALS CONTRACT<br>IOOI<br>etallii cont<br>mar ' - Vias Ruter<br>Ioare cont (valoare la 27.10.2020) •<br>contant de sovestmus<br>U ECHILIERAT<br>tal | POLITE DATE DE CONT<br>Junior I<br>VALOAREA CONTRACTULU  | ACT ISTORIC MO<br>Extra<br>Modificari<br>umeati<br>147.0636   | DIFICARI MONITORI<br>ISTORIC MODIFICARI<br>PRET NET UNITATE<br>12,45 RON | 1.831,37 RON<br>ZARE CONT<br>INDEXARE BENEFICI<br>INDEXARE BENEFICI<br>INDEXARE CONT<br>1.831,37 RON<br>1.831,37 RON |
| PAGINA PRINCIPALA                                                                                                    | POLITE DATE DE CONT<br>Junior I<br>VALOAREA CONTRACTULUI | ACT ISTORIC MO<br>Extra<br>Modificari<br>Imenti<br>147.0636   | DEFICARI MONITORI<br>ISTORIC MODIFICARI<br>PRET NET UNITATE<br>12,45 ROM | 1.831,37 RON<br>ZARE CONT<br>INDEXARE BENEFICI<br>UNLEASE CONT<br>1.831,37 RON<br>1.831,37 RON                       |

## 2.2.4. Istoric tranzactii

Istoric tranzactii

Prin functionalitatea "Istoric tranzactii" ai posibilitatea de a vizualiza miscarile de unitati pentru toate contractele de asigurare de tip Unit Linked, de la achizitia acestora si pana in prezent.

Istoricul tranzactiilor este disponibil in sectiunea "Valoarea contractului", dupa afisarea detaliilor despre polita selectata.

Poti selecta din lista prezentata tipul de tranzactie pentru care doresti afisarea informatiilor si intervalul in care a fost efectuata tranzactia respectiva.

| Tipul tranzactiei<br>Toate | \$                   | Interval data<br>din 02/02/2016 |                      | la 01/01/2017                    | 65                                        | CAUT                | ARE        |
|----------------------------|----------------------|---------------------------------|----------------------|----------------------------------|-------------------------------------------|---------------------|------------|
| DATA ↑<br>TRANZACTIEI      | PROGRAM DE INVESTITI |                                 | TIPUL<br>TRANZACTIEI | UNITATI INAINTE<br>DE OPERATIUNE | UNITATI DUPA<br>EFECTUAREA<br>TRANZACTIEI | PRET NET<br>UNITATE | VALOARE    |
| 25.02.2016                 | EXPONENTIAL          | 🗹 Pretul unitatilor             | Taxa lunara          | 364.5946                         | 363.2289                                  | 11,00 RON           | -15,02 RON |
| 24.03.2016                 | EXPONENTIAL          | 🛛 Pretul unitatilor             | Prima investita      | 363.2289                         | 392.8994                                  | 11,65 RON           | 345,62 RON |
| 25.03.2016                 | EXPONENTIAL          | 🛛 Pretul unitatilor             | Taxa lunara          | 392.8994                         | 391.4870                                  | 11,62 RON           | -16,41 RON |
| 25.04.2016                 | EXPONENTIAL          | 🛛 Pretul unitatilor             | Taxa lunara          | 391.4870                         | 390.0689                                  | 11,38 RON           | -16,14 RON |
| 25.05.2016                 | EXPONENTIAL          | 🖉 Pretul unitatilor             | Taxa lunara          | 390.0689                         | 388.6470                                  | 11,20 RON           | -15,92 RON |

#### 2.2.5. Modificari

Sectiunea <sup>MODIFICARI</sup> este disponibila pentru produsele de asigurare Wise Plan, Wise Single Premium, Wise Rider, Wise Extra, Wise Simplu, Wise Rapid, Componenta Invest Plus, Invest Extra si permite efectuarea anumitor modificari asupra politei de asigurare:

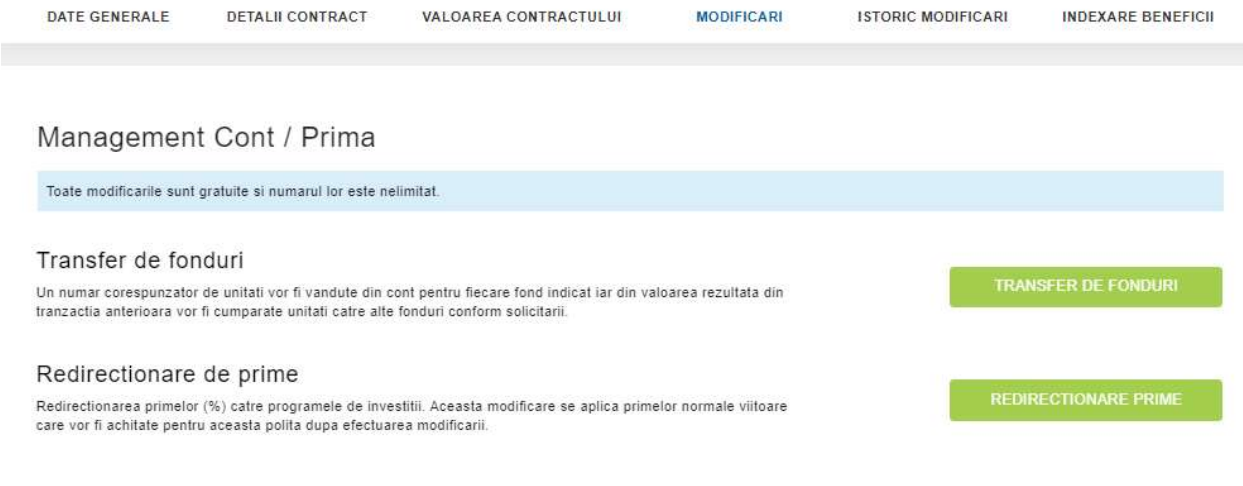

# 2.2.5.1 Transfer de fonduri

Prin accesarea optiunii de "Transfer de fonduri" exista posibilitatea de a efectua transferul unitatilor din contul politei selectate, din anumite fonduri in altele, disponibile produsului de asigurare detinut.

**Pasul 1:** Selectarea numarului contului pentru care doresti sa efectuezi aceasta modificare. Este important sa citesti detaliile prezentate in aceasta sectiune, iar pentru a continua procesul de modificare a contractului se va apasa pe butonul **Continua**.

#### Transfer de fonduri

| Ce cont doi                                                                                                    | riti sa selectati pentru a pr                                                                                                    | ocesa modificarea?                                                                                                    |                                                                                                    |                                                                                                    |
|----------------------------------------------------------------------------------------------------|----------------------------------------------------------------------------------------------------|----------------------------------------------------------------------------------------------------|----------------------------------------------------------------------------------------------------|----------------------------------------------------------------------------------------------------|
| NUMAR                                                                                                    |                                                                                                    | DATA INTRARII IN VIGOARE                                                                                                    | STATUS                                                                                                    | VALOARE CON                                                                                                    |
| 0 10346                                                                                                    | - Invest Extra                                                                                                    | 13.11.2019                                                                                                    | Activ                                                                                                    | 557,425 RO                                                                                                    |
|                                                                                                    |                                                                                                    | 12 14 2010                                                                                                    |                                                                                                    |                                                                                                    |
| 10345.     Informatii er Produsul tau produs si la Documentul apasarea bu de acord cu                                                                         | - cont principal<br>sentiale<br>are o componenta investition<br>fondurile selectate, pentru a tr<br>cu informatii esentiale aferent<br>tonului Continua confirmi ca<br>continuarea aestui proces                                                                                     | ala si, in baza obligatiilor legale, iti oferim documen<br>e ajuta sa intelegi natura, riscurile, costurile, castigu<br>produsului si anexele acestuia, specifice fondurilor<br>ai optat pentru primirea Documentului cu informatii (                                                                                                    | Itele ce contin informatii esential<br>urile si pierderile potentiale care<br>selectate de tine vor fi afisate ir<br>esentiale si a anexelor prin inter                                                                            | 29,4814 RO<br>e referitoare la aces<br>deriva din alegerea l<br>n pagina Sumar. Prin<br>mediul acestui site s                                                |
| 10345. Informatii e<br>Produsul tau<br>produs si la<br>Documentul<br>apasarea bu<br>de acord cu                                                               | - cont principal<br>sentiale<br>are o componenta investition<br>fondurile selectate, pentru a to<br>cu informatii esentiale aferent<br>tonului Continua confirmi ca<br>continuarea acestui proces.                                                                                   | ala si, in baza obligatiilor legale, iti oferim documen<br>e ajuta sa intelegi natura, riscurile, costurile, castigu<br>produsului si anexele acestuia, specifice fondurilor<br>ai optat pentru primirea Documentului cu informatii d                                                                                                    | Activ<br>Itele ce contin informatii esential<br>Irile si pierderile potentiale care<br>selectate de tine vor fi afisate ir<br>esentiale si a anexelor prin interr                                                                  | 29,4814 RO<br>e referitoare la aces<br>deriva din alegerea<br>n pagina Sumar. Prin<br>mediul acestui site s                                                  |
| 10345.     Informatii e     Produsul tau     produs si la     Documentul     apasarea bu     de acord cu     Ai dreptul de     contactezi fo     suport de ha | - cont principal<br>sentiale<br>a are o componenta investition<br>fondurile selectate, pentru a te<br>cu informatii esentiale aferent<br>tonului Continua confirmi ca<br>continuarea acestui proces.<br>a solicita tiparirea gratuita, p<br>ilosind datele de contact ale N<br>rtie. | ala si, in baza obligatiilor legale, iti oferim documen<br>e ajuta sa intelegi natura, riscurile, costurile, castigu<br>produsului si anexele acestuia, specifice fondurilor<br>ai optat pentru primirea Documentului cu informatii e<br>e suport de hartie, a Documentului cu Informatii Ese<br>fetropolitan Life. Prin apasarea butonului <b>Anuleaza</b> | tele ce contin informatii esential<br>rrile si pierderile potentiale care<br>selectate de tine vor fi afisate ir<br>esentiale si a anexelor prin intern<br>entiale. Pentru a beneficia de ac<br>confirmi ca el optat pentru furnia | 29,4814 RO<br>e referitoare la aces<br>deriva din alegerea<br>n pagina Sumar. Prin<br>mediul acestui site s<br>est drept, te rugam s<br>carea exemplarului p |

**Pasul 2:** Selectarea procentului corespunzator fiecarui program de investitii din care doresti sa transferi unitati.

#### Transfer de fonduri

| Selecteaza fondurile care vor f    | i transferate              |                  |                 |                     |           |                                        |
|------------------------------------|----------------------------|------------------|-----------------|---------------------|-----------|----------------------------------------|
| Va rugam sa introduceti proce      | ntul fondurilor care vor t | i transferate.   |                 |                     |           |                                        |
| Selectati procentul de unitati tra | nsferate (%)               |                  |                 |                     |           |                                        |
| PROGRAM DE INVESTITII              | UNITATI                    | PRET NET UNITATE | VALOARE DE CONT |                     | VA<br>A : | LOAREA ESTIMATIVA<br>SUMEI TRANSFERATE |
| LEU DINAMIC                        | 716,1974                   | 14,5623 RON      | 10.429,4814 RON | ☑ Pretul unitatilor | 50  % =   | 5.214,74 ROM                           |
|                                    |                            |                  |                 |                     | Total =   | 5.214,74 ROM                           |
|                                    |                            |                  |                 |                     |           |                                        |
| CONTINUA                           |                            |                  |                 |                     |           |                                        |

**Pasul 3:** Selectarea procentului corespunzator fiecarui program de investitii catre care doresti sa transferi unitati.

#### Transfer de fonduri

| Jeneticaza  | fondurile care vor fi transfer | ate                     |                   |     |   |            |                                                                            |
|-------------|--------------------------------|-------------------------|-------------------|-----|---|------------|----------------------------------------------------------------------------|
| Selecteaza  | fondurile catre care se trans  | fera                    |                   |     |   |            |                                                                            |
| Valoarea    | estimativa a sumei transferate | 5.214,74 RON            |                   |     |   |            |                                                                            |
| Te rugam s  | sa selectezi fondurile catre ( | care transferi unitati. |                   |     |   |            |                                                                            |
| PROGRAM DE  | INVESTITII                     |                         |                   |     |   |            | VALOAREA ESTIMATIVA<br>CARE VA FI<br>TRANSFERATA ESTE DE :<br>5.214,74 RON |
| LEU CONFO   | RTABIL                         |                         | Pretul unitatilor | 50  | % | =          | 2.607,37 RON                                                               |
| LEU ECHILIF | BRAT                           |                         | Pretul unitatilor | 50  | % | ( <b>.</b> | 2.607,37 RON                                                               |
| EURO POWE   | ER                             |                         | Pretul unitatilor | 0   | % | 1.         | 0,00 RON                                                                   |
| EURO ACCE   | LERATED                        |                         | Pretul unitatilor | 0   | % | -          | 0,00 RON                                                                   |
|             |                                |                         | Total             | 100 | % | (H)        | 5.214,74 RON                                                               |

**Pasul 4:** Afisarea sumarului pentru modificarea solicitata. Pentru a putea transmite solicitarea, inainte de apasa pe butonul **CONFIRMA** este necesar un click pentru fiecare document Anexa Informatii Esentiale din dreptul fondurilor in care transferi si sa citesti informatia prezentata.

| electeaza fonduril                             | e care vor fi transferate                                       |                                |                                                     |                                                     |                                                                                   |
|------------------------------------------------|-----------------------------------------------------------------|--------------------------------|-----------------------------------------------------|-----------------------------------------------------|-----------------------------------------------------------------------------------|
| electeaza fonduril                             | e catre care ne transfera                                       |                                |                                                     |                                                     |                                                                                   |
| Sumar                                          |                                                                 |                                |                                                     |                                                     |                                                                                   |
| lumar modificari                               |                                                                 |                                |                                                     |                                                     |                                                                                   |
| Din fondurile                                  |                                                                 |                                | In fondurile                                        |                                                     |                                                                                   |
| EU DINAMIC                                     | E Pretul unitabilor                                             | 50%                            | LEU CONFORTABIL                                     | 2 Pretal unitation                                  | () Anexa Informatii Esentiale 50%                                                 |
|                                                |                                                                 |                                | LEU ECHILIBRAT                                      | C Pretul unitabler                                  | C Anexa Informatii Esentiale 50%                                                  |
| Solicitarile sunt proc<br>Supa ora 18.00 vor f | esate numai in zilele lucrato<br>i procesate in urmatoarea zi   | are Solicitar<br>lucratoare    | ile transmise inainte de                            | ora 18:00 sunt procesa                              | ite in aceeasi zi. Solicitarile transmise                                         |
| Prin apasarea buton<br>Ionduritor selectate i  | ului Confirma sunteti de acc<br>si ca doriti sa efectuati modif | ord ca v-a foi<br>licarea acum | if pus la dispozitie Doci<br>Pentru a putea continu | umentul cu Informatii Es<br>La procesul este necesa | entiale aferent produsului si anexele<br>ii sa faceti click pe fiecare link 'Anex |

Ulterior selectarii butonului "**CONFIRMA**" se va afisa mesajul de confirmare a efectuarii modificarii de "Transfer fonduri".

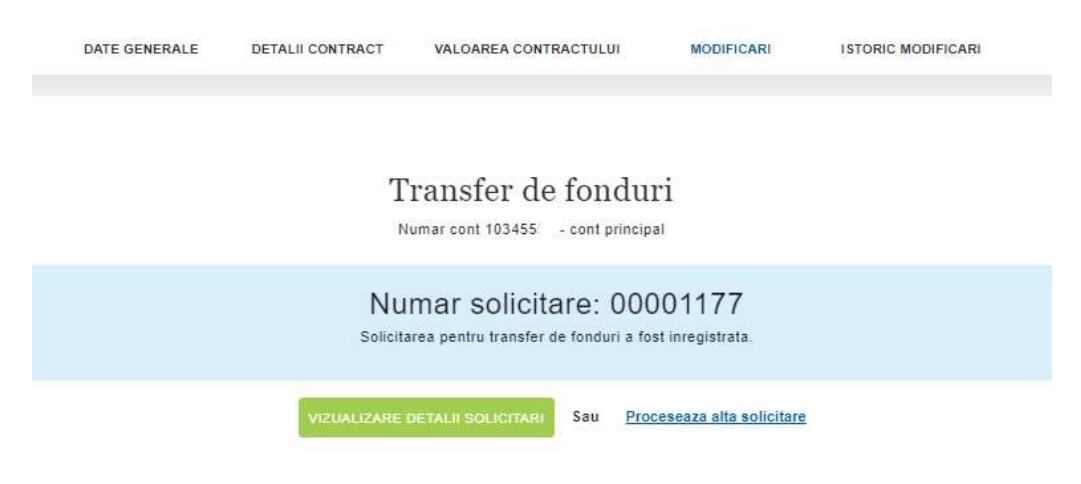

#### 2.2.5.2 Redirectionare prime

Prin selectarea optiunii de "Redirectionare prime" exista posibilitatea de a redirectiona primele viitoare catre anumite fonduri disponibile produsului de asigurare Wise detinut (Wise Plan/Wise Rider/Wise Simplu/Invest Plus).

**Pasul 1:** Selectarea numarului contului pentru care doresti sa efectuezi aceasta modificare. Este important sa citesti detaliile prezentate in aceasta sectiune, iar pentru a continua procesul de modificare a contractului se va apasa pe butonul "**Continua**".

|                                                                                                    |                                                                                                    | Redirectionar                                                                                                    | nrime                                                                                                    |                                                                                                    |                                                                                                    |
|----------------------------------------------------------------------------------------------------|----------------------------------------------------------------------------------------------------|----------------------------------------------------------------------------------------------------|----------------------------------------------------------------------------------------------------|----------------------------------------------------------------------------------------------------|----------------------------------------------------------------------------------------------------|
|                                                                                                    |                                                                                                    | Redirectional                                                                                                    | , prime                                                                                                    |                                                                                                    |                                                                                                    |
| Selecteaza cor                                                                                                    | nt Numar cont 103491 -                                                                                                    | - Componenta de investitii Invest Plu                                                                                                    |                                                                                                    |                                                                                                    |                                                                                                    |
| Pentru ce poli                                                                                                    | ta vrei sa efectuezi moo                                                                                                    | dificarile?                                                                                                    |                                                                                                    |                                                                                                    |                                                                                                    |
| NUMAR                                                                                                    |                                                                                                    | DATA INTRARII IN VIGOARE                                                                                                    |                                                                                                    | STATUS                                                                                                    | VALOARE                                                                                                    |
|                                                                                                    |                                                                                                    |                                                                                                    |                                                                                                    |                                                                                                    |                                                                                                    |
| 103491 -     Plus  Informatii eser Produsul tau ar produs si la foo                                                                                                 | Componenta de investiti<br>ntiale<br>e o componenta investition                                                                                                    | ii Invest 18.02.2020<br>nala si, in baza obligatiilor legale, itt                                                                                                    | ferim documentele                                                                                                    | Activ<br>ce contin informatii esential                                                                                                    | 1.124,2955 l                                                                                                    |
| 103491 Plus  Informatii eser Produsul tau ar produs si la fon Documentul cu apasarea buton de acord cu cor                                                          | Componenta de investiti<br>ntiale<br>e o componenta investitio<br>durile selectate, pentru a t<br>informatii esentiale aferen<br>ului Continua confirmi ca<br>tinuarea acestui proces.                                                                                                    | ii Invest 18.02.2020<br>nala si, in baza obligatiilor legale, iti<br>te ajuta sa intelegi natura, riscurile, o<br>nt produsului si anexele acestuia, spi<br>ai optat pentru primirea Documentu                                                                                                    | ferim documentele<br>osturile, castigurile<br>cifice fondurilor sel<br>ii cu informatii eser                                                                                              | Activ<br>ce contin informatii esential<br>si pierderile potentiale care<br>ectate de tine vor fi afisate i<br>titale si a anexelor prin inter                                                                                                    | 1.124,2955 f<br>le referitoare la ac<br>deriva din alegeru<br>n pagina Sumar. F<br>mediul acestui sit                                                                                          |
| 103491     Plus     Informatii eser Produsul tau ar produs si la fon Documentul cu apasarea buton de acord cu cor Ai dreptul de a contactezi folos suport de hartie | Componenta de investiti<br>ntiale<br>e o componenta investition<br>durile selectate, pentru a l<br>informatil esentiale aferen<br>ului Continua confirmi ca<br>tinuarea acestui proces.<br>solicita tiparirea gratuita, p<br>ind datele de contact ale l<br>t.                                                                        | ii Invest 18.02.2020<br>nala si, in baza obligatiilor legale, iti<br>te ajuta sa intelegi natura, riscurile, o<br>nt produsului si anexele acestuia, spi<br>ai optat pentru primirea Documentu<br>pe suport de hartie, a Documentului<br>Metropolitan Life. Prin apasarea buto                                                                                 | ferim documentele<br>osturile, castigurile<br>cifice fondurilor sel<br>ui cu informatii esen<br>u Informatii Esentia<br>nului <b>Anuleaza</b> con                                         | Activ<br>ce contin informatii esential<br>si pierderile potentiale care<br>ectate de tine vor fi afisate i<br>ntiale si a anexelor prin inter<br>sle. Pentru a beneficia de ac<br>firmi ca ai optat pentru furni                                                                               | 1.124,2955 I<br>le referitoare la ac<br>deriva din alegero<br>n pagina Sumar. F<br>mediul acestui sit<br>est drept, te ruga<br>zarea exemplarul                                                |
| 103491                                                                                                    | Componenta de investiti<br><u>titale</u><br>e o componenta investition<br>durile selectate, pentru a l<br>informatii esentiale aferen<br>ului Continua confirmi ca<br>ntinuarea acestui proces.<br>solicita tiparirea gratuita, p<br>ind datele de contact ale l<br>r.<br>Informatii Esentiale pentru<br>a aceste detalii. Anexele la | il Invest 18.02.2020<br>nala si, in baza obligatiilor legale, iti<br>te ajuta sa intelegi natura, riscurile, «<br>nt produsului si anexele acestuia, sp<br>al optat pentru primirea Documentu<br>pe suport de hartie, a Documentului<br>Metropolitan Life. Prin apasarea buto<br>u produsul tau poate fi accesat la ad<br>a Documentul cu informatii Esentiale | ferim documentele<br>osturile, castigurile<br>cifice fondurilor sele<br>u or informatii esen<br>u Informatii Esentia<br>nului Anuleaza con<br>esa www.metropolita<br>specifice fondurilor | Activ<br>ce contin informatii esential<br>si pierderile potentiale care<br>ectate de tine vor fi afisate i<br>ttiale si a anexelor prin inter<br>ele. Pentru a beneficia de ac<br>firmi ca ai optat pentru furni<br>inlife.ro , sectiunea <i>Informatii</i><br>selectate de tine iti vor fi pu | 1.124,2955 I<br>le referitoare la ac<br>deriva din aleger<br>n pagina Sumar. F<br>mediul acestui sit<br>est drept, te ruga<br>zarea exemplarul<br>i esentiale. Click a<br>use la dispozitie ir |

Pasul 2: Selectarea noii distribuiri a primelor viitoare in programele de investitie disponibile.

| <u>Selecteaza cont</u> | Numar cont             | Componenta de investitii Invest Plus         |                      |          |          |
|------------------------|------------------------|----------------------------------------------|----------------------|----------|----------|
| Noua distribuire       | a primei               |                                              |                      |          |          |
| Selecteaza prog        | ramele de investitii u | nde vrei ca primele viitoare sa fie alocate: |                      |          |          |
| PROGRAM DE INVES       | атіти                  |                                              | DISTRIBUIREA CURENTA | NOUA DIS | TRIBUIRE |
| LEU CONFORTAB          | IL                     | 2 Pretul unitatilor                          | 0 %                  | 50       | %        |
| LEU ECHILIBRAT         |                        | Pretul unitatilor                            | 0 %                  | 50       | %        |
| LEU DINAMIC            |                        | Pretul unitatilor                            | 100 %                | 0        | %        |
| EURO POWER             |                        | Pretul unitatilor                            | 0 %                  | D        | %        |
| EURO ACCELERA          | TED                    | 2 Pretul unitatilor                          | 0 %                  | 0        | %        |
|                        |                        |                                              | Total                | 100      | 96       |

......

**Pasul 3**: Afisarea sumarului pentru modificarea solicitata. Pentru a putea transmite solicitarea, inainte de apasa pe butonul **CONFIRMA** este necesar sa selectezi fiecare document <sup>CANexs Informatii Esentiale</sup> din dreptul fondurilor in care doresti sa investesti si sa citesti informatia prezentata.

| TE GENERALE                                            | DETALII CONTRACT                                                                              | VALOAREA CONTRA                                                           | CTULUI MOI                                     | DIFICARI ISTOR                                      | IC MODIFICARI                               | INDEXARE BENEFIC                             |
|--------------------------------------------------------|-----------------------------------------------------------------------------------------------|---------------------------------------------------------------------------|------------------------------------------------|-----------------------------------------------------|---------------------------------------------|----------------------------------------------|
|                                                        |                                                                                               | Redire                                                                    | ectionare pri                                  | me                                                  |                                             |                                              |
| Selecteaza con                                         | nt Numar cont 1                                                                               | mponenta de investi                                                       | itii Invest Plus                               |                                                     |                                             |                                              |
| <u>Noua distribuir</u>                                 | re a primei                                                                                   |                                                                           |                                                |                                                     |                                             |                                              |
| Sumar                                                  |                                                                                               |                                                                           |                                                |                                                     |                                             |                                              |
| Sumar modifica                                         | iři                                                                                           |                                                                           |                                                |                                                     |                                             |                                              |
| Din fondurile                                          | 2                                                                                             |                                                                           | In fondurile                                   |                                                     |                                             |                                              |
| LEU DINAMIC                                            | 2 Pretul unitatil                                                                             | or 100%                                                                   | LEU CONFORTABIL                                | Pretul unitatilor                                   | C Anexa Inform                              | matii Esentiale 50%                          |
|                                                        |                                                                                               |                                                                           | LEU ECHILIBRAT                                 | Pretul unitatilor                                   | 🛛 Anexa Inform                              | matii Esentiale 50%                          |
| Solicitarile sunt<br>dupa ora 18:00                    | procesate numai in zilele l<br>vor fi procesate in urmatoa                                    | ucratoare. Solicitarile t<br>area zi lucratoare.                          | transmise inainte de                           | ora 18:00 sunt procesa                              | ite in aceeasi zi. S                        | olicitarile transmise                        |
| Prin apasarea l<br>fondurilor selec<br>Informatii eser | outonului Confirma sunteti<br>tate si ca doriti sa efectuat<br>ntiale' din dreptul fiecarui p | de acord ca v-a fost pi<br>i modificarea acum. Pe<br>rogram de investitie | us la dispozitie Docu<br>Intru a putea continu | imentul cu Informatii Es<br>la procesul este necesa | entiale aferent pro<br>ar sa faceti click p | odusului si anexele<br>e fiecare link 'Anexa |
| Transmitere s                                          | olicitare pentru procesare                                                                    | CONFIRMA                                                                  | Sau Anuk                                       | 2478                                                |                                             |                                              |

Ulterior selectarii butonului "CONFIRMA" se va afisa mesajul de confirmare a efectuarii modificarii de "Redirectionare prime".

# 2.2.6 Istoric modificari

In acest ecran va fi disponibila lista modificarilor solicitate de tine pe politele de asigurare. Ecranul este disponibil doar in situatia in care pe politele tale de asigurare au fost efectuate modificari.

Poti selecta din lista prezentata, tipul de tranzactie pentru care doresti afisarea informatiilor si intervalul in care a fost efectuata tranzactia respectiva.

|                                            |                 | A -:                    |                   |                 |                   |
|--------------------------------------------|-----------------|-------------------------|-------------------|-----------------|-------------------|
|                                            |                 | Asigurarea              | pentru copii      |                 |                   |
| DATE GENERALE                              | DETALII CONTRAC | T VALOAREA CONTRACTULUI | MODIFICARI        |                 | INDEXARE BENEFICI |
|                                            |                 |                         |                   |                 |                   |
| - Tipul solicitari<br>Redirectionare prime | ¢               | 01/12/1921              | la 12/03/2021     | Sintan<br>Toate | ٠                 |
|                                            |                 | Pendada antendara       | Pendada dimatbate |                 |                   |
| - Solicitant<br>Toate                      | ٠               |                         |                   |                 |                   |
|                                            |                 | CAL                     | TADE              |                 |                   |
|                                            |                 |                         |                   |                 |                   |
|                                            |                 |                         |                   |                 |                   |

#### 2.2.7 Indexare beneficii

In aceasta sectiune sunt afisate informatii privind valoarea primei de asigurare propuse la aniversarea contractului precum si posibilitatea selectarii unei variante privind indexarea politei de asigurare.

In acest ecran se poate selecta una din variantele propuse, prin bifarea casutei corespunzatoare. Pentru a finaliza solicitarea de indexare a politei de asigurare, este necesara bifarea casutei in care vei regasi informatii suplimentare cu privire la indexare, precum si pentru a fi de acord cu termenii si conditiile de acceptare a indexarii.

| gina Principala > Polite > Numar polita 10314                                        | 0                                      |                                        |                                                           |
|--------------------------------------------------------------------------------------|----------------------------------------|----------------------------------------|-----------------------------------------------------------|
|                                                                                      | Cap                                    | ital Extra                             |                                                           |
| DATE GENER                                                                           | ALE DETALII CONTRACT                   | VALOAREA CONTRACTULUI                  | INDEXARE BENEFICII                                        |
| Aniversarea contractului: 25.12                                                      | .2020                                  |                                        |                                                           |
| Valoarea primei de asigurare propuse la aniv                                         | ersarea contractului                   |                                        |                                                           |
| Prima standard/neindexata.                                                           | Prima actualizata cu i                 | ndex1 (lei)                            | Prima actualizata cu index2 (lei)                         |
| 1,404.93 RON                                                                         | 1,514.68 RON                           |                                        | 1,514.68 RON                                              |
| Coeficient index1 (%)                                                                | Coeficient index2 (%)                  |                                        |                                                           |
| 8.00                                                                                 | 8.00                                   |                                        |                                                           |
| Optiunea de indexare                                                                 |                                        |                                        |                                                           |
| -<br>Te rugam sa optezi pentru una din variantele                                    | de mai jos bifand casuta corespu       | nzatoare.                              |                                                           |
| Prima standard/neindexata.                                                           |                                        |                                        |                                                           |
| Valoarea primei ramane egala cu cea din ac                                           | est moment                             |                                        |                                                           |
| O Prima actualizata cu index1.                                                       |                                        |                                        |                                                           |
| Este calculata prin aplicarea unui index cu v                                        | valoarea cea mai mare dintre 5% si ri  | ata inflatiei. Mai multe detali se reg | asesc in Termenii si conditiile de acceptare a indexarii  |
| O Prima actualizata cu index2.                                                       |                                        |                                        |                                                           |
| Este calculata prin aplicarea unui index cu v<br>conditiile de acceptare a indexarii | valoarea cea mai mare dintre 5% si ri  | ata inflatiei, la care se adaugă un p  | procent de 5%. Mai multe detali se regasesc in Termenii s |
| Click aici pentru mai multe informatii privind i                                     | indexarea si pentru a fi de acord cu t | ermenii si conditiile de acceptare a   | a indexarii                                               |
|                                                                                      |                                        | ТКІМІТЕ                                |                                                           |

Dupa apasarea butonului "Trimite" vei primi un mesaj de confirmare a finalizarii solicitarii de indexare.

| agina Principala > Polite > Nu                 | mar polita 103140                                          |                                          |                                      |                                              |
|------------------------------------------------|------------------------------------------------------------|------------------------------------------|--------------------------------------|----------------------------------------------|
|                                                |                                                            | Cap                                      | ital Extra                           |                                              |
|                                                | DATE GENERALE                                              | DETALII CONTRACT                         | VALOAREA CONTRACTULUI                | INDEXARE BENEFICI                            |
| Optiunea ta a fost in                          | registrata. Multumim.                                      |                                          |                                      |                                              |
| Numar solicit                                  | are: 00001179                                              |                                          | 222220 (A. 10, 12, 12, 1             |                                              |
| Solicitàrile sunt proc<br>înainte de ora 18.00 | esate doar in zilele lucrate<br>vor fi procesate în aceeas | bare. Solicitàrile transmise di<br>I zi. | upa ora 18.00 sunt procesate in ziua | lucrătoare următoare. Solicitarile transmise |
|                                                |                                                            |                                          |                                      |                                              |

# 2.2.8 Plata primei

In aceasta sectiune poti plati prima de asigurare folosind cardul tau bancar. Sectiunea de plata a primei este disponibila si vizbila in platforma doar daca frecventa de plata a politei tale este **anuala**, **semestriala** sau **trimestriala** si doar daca nu ai deja configurat serviciul de Debitare Directa pentru plata politei.

# In aceasta sectiune, vei putea plati prima de asigurare cu minimum 30 de zile inainte de scadenta acesteia sau la maximum 60 de zile dupa scadenta.

Daca polita de asigurare este la aniversare, iar produsul tau are optiunea de indexare a primei, poti sa optezi pentru orice varianta doresti sa platesti (Standard, Index 1, Index 2).

Plata se face rapid si usor, urmand pasii de mai jos

- 1. Accesezi sectiunea Plata primei.
- 2. Selectezi scadenta si prima pe care doresti sa o platesti si faci click pe butonul de trimitere a linkului de plata pe e-mail.
- 3. Accesezi link-ul de plata din e-mail si esti directionat catre platforma securizata Netopia, unde vei plati prima de asigurare selectata, folosind datele cardului tau bancar
- 4. Primesti pe e-mail confirmarea ca plata a fost efectuata. In aproximativ 4 zile lucratoare, banii platiti sunt alocati pe polita ta. Odata ce plata este alocata pe polita, in plaforma eCustomer urmatoarea scadenta de plata va fi modificata.

Regasesti mai jos exemplificarea pasilor:

#### Pasii 1 si 2: sectiunea Plata primei din eCustomer

Click pe sectiunea PLATA PRIMEI

Din acest ecran:

- Click pe butonul de sub "Plata primei" pentru ca acesta sa fie selectat -
- Alegi din lista derulanta optiunea de plata pentru pe care o doresti (Optiunile Index 1 si Index 2 sunt valabile doar pentru o parte din produse si doar daca polita este la aniversare.)
- Click pe

|            | DATE GENERALE | DETALII CONTRACT VAI | LOAREA CONTRACTULUI | INDEXARE BENEFICI | PLATA PRIMEI           |     |
|------------|---------------|----------------------|---------------------|-------------------|------------------------|-----|
|            |               |                      |                     |                   |                        |     |
| Plata prin | nei           |                      |                     |                   |                        |     |
|            | Data scadenta | Prima standard       | Prima indexata 1    | Prima indexata 2  | Optiune de plata       |     |
|            |               |                      |                     |                   |                        |     |
|            | 01.02.2022    | 439.43 lei           | 465.69 lei          | 490.69 lei        | Selecteaza             | • 0 |
|            |               |                      |                     |                   | Selecteaza<br>Standard |     |
|            |               |                      |                     |                   |                        |     |

#### Pasul 3: Primirea link-ului la adresa de e-mail

La adresa de e-mail pe care ne-ai comunicat-o ca fiind adresa la care iti putem trimite notificari iti vom trimite un e-mail pentru a putea efectua plata:

| Metropolitan Life Plaşim prin viață Impreună                                                                                                    |
|----------------------------------------------------------------------------------------------------|
| Buna,                                                                                                    |
| Iti multumim ca ai ales Metropolitan Life pentru protectia ta si a celor dragi.                                                                                                    |
| Te rugam sa accesezi link-ul de mai jos pentru a efectua online plata primei de<br>asigurare.                                                                                                    |
| In cazul in care ai efectuat deja plata pentru aceasta scadenta printr-o alta<br>modalitate, insa nu o regasesti alocata, te rugam sa ne transmiti un e-mail la adresa<br>client@metropolitanlife.ro, in care sa incluzi confirmarea platii si numarul politei. |
| CLICK AICI PENTRU PLATA<br>ONLINE A PRIMEI                                                                                                    |
| Va fi necesar sa dai click pe chenarul albastru de plata si vei fi directionat catre platforma Netopia:                                                                                                    |
| NETOPIA<br>PAYMENTS                                                                                                    |

| METROPOLITA  | N LIFE ASIGUR       | ARI METLIFE EU            | JROPE d.a.c DUBLIN   | Pläteşte în 3 secunde                                                                                                    |
|--------------|---------------------|---------------------------|----------------------|----------------------------------------------------------------------------------------------------|
| SUCURSALA BI | JCURESTI            |                           | •                    | Scan & Pay cu aplicatia <b>mobilPay</b><br>și faci plata instant<br>water                                                                                                    |
| Valoare      |                     | -                         | Lei                  |                                                                                                    |
|              |                     |                           | Platesc in siguranta |                                                                                                    |
| PC           | Verified by<br>VISA | MasterCard.<br>SecureCode |                      | Prin introduzione datafat solicitate in aconsta poglinà gi contrinuarsa<br>gitti parte de acordo za termente gi constitui esti termente<br>in Nota de informare GDPR vetti reglas tonte informațile degre<br>modulitatea în care sunt prefacinte datate possibile<br>(E-DOPT-3022 DE-TOPIA<br>(E-DOPT-3022) |

In acest formular iti vei introduce datele cardului tau bancar (Numar Card, Nume si prenume titular Card,

luna si data expirarii cardului, codul CCV) si vei face plata apasand pe butonul

#### Pasul 4: confirmarea platii

Ulterior, platforma Netopia te va directiona pe o pagina in care ai confirmarea privind finalizarea platii.

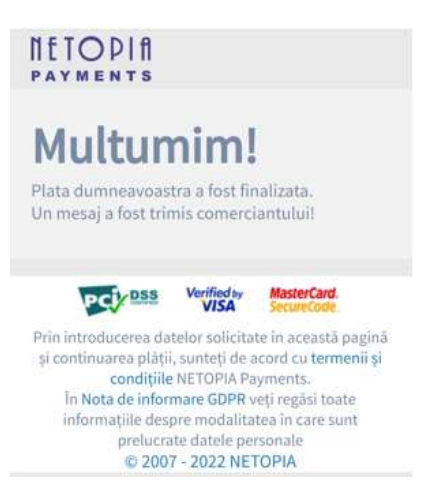

Vei primi si un mesaj automat pe adresa ta de e-mail in care se confirma aceasta plata:

#### Bună,

| Îți multumim pentru plata online cu numărul<br>comandă plasată pe <u>https://client.metropolitanlife.ro/#/login</u> . Acest e-mail reprezintă<br>confirmarea plății online procesată de câtre NETOPIA Payments în numele<br>METROPOLITAN LIFE ASIGURARI METLIFE EUROPE d.a.c DUBLIN<br>SUCURSALA BUCURESTI. |
|----------------------------------------------------------------------------------------------------|
| Detalii plată online:                                                                                                    |
| Nume și prenume:                                                                                                    |
| Număr tranzacție:                                                                                                    |
| Cod autorizare tranzacție: .                                                                                                    |
| Referință tranzacție                                                                                                    |
| Data si ora:                                                                                                    |
| • Suma:                                                                                                    |
| Detalii: PLI                                                                                                    |
| Pentru întrebări legate de livrarea produselor sau serviciilor cumpărate, poți<br>contacta METROPOLITAN LIFE ASIGURARI METLIFE EUROPE d.a.c DUBLIN<br>SUCURSALA BUCURESTI la datele furnizate pe<br><u>https://client.metropolitanlife.ro/#/login</u> .                                                     |

#### Urmatoarea scadenta de plata va fi actualizata in eCustomer in aproximativ 4 zile lucratoare.

#### 2.3. Date de contact

In aceasta sectiune sunt afisate informatii privind datele de contact inregistrate la Metropolitan Life:

- numarul de telefon fix
- numarul de telefon mobil
- adresa de e-mail
- adresa de corespondenta

| Principala > Date de contact                                                                |                                      |                    |                          |         |
|---------------------------------------------------------------------------------------------|--------------------------------------|--------------------|--------------------------|---------|
|                                                                                             | Date                                 | e de contact       |                          |         |
|                                                                                             |                                      |                    |                          |         |
| Numar de telefon si :                                                                       | adresa de e-mail                     |                    | MODIFICA                 | RE DATE |
| Numar de telefon mobil                                                                      | Numar de telefon fix                 | E-mail (principal) | E-mail (optional)        |         |
| 0259441                                                                                     | 0733931                              | office@t           |                          |         |
| Adresa de corespond                                                                         | enta                                 |                    |                          |         |
| Adresa pentru polita<br>Life Protect - (contractul numar<br>Protector - (contractul numarul | ul - 102489:<br>- 10251£             |                    |                          |         |
| Strada                                                                                      | Numar                                |                    |                          |         |
| SIR                                                                                         | NR.20A                               |                    |                          |         |
| Judet<br>JUD                                                                                | Localitate                           |                    | Cod postal<br>COD.410109 |         |
| Adresa pentru polita<br>Capital Invest - (contractul num<br>SMART PROTECT - (contractu      | narul - 101904<br>Il numarul - 1033? |                    |                          |         |
| Strada                                                                                      | Numar                                |                    |                          |         |
| STRA                                                                                        | NR.14                                |                    |                          |         |
| Judet<br>JUD.                                                                               | Localitate                           |                    | Cod postal<br>COD.410575 |         |
|                                                                                             |                                      |                    |                          |         |

# 2.3.1. Modificare date

Prin selectarea butonului "Modificare date" ai posibilitatea de a modifica datele de contact (adresa de email, numere de telefon) precum si adresa de corespondenta pentru toate politele de asigurare detinute la Metropolitan Life pentru care serviciul **eCustomer** este disponibil.

| de e-mail         |                                                     |                                                                                                    |
|-------------------|-----------------------------------------------------|----------------------------------------------------------------------------------------------------|
| 0733931           | Pentru numerele de telefon te                       | rugam sa introduci 10 cifre fara spatii.                                                                                                  |
|                   |                                                     |                                                                                                    |
|                   |                                                     |                                                                                                    |
| E-mail (optional) |                                                     |                                                                                                    |
|                   |                                                     |                                                                                                    |
|                   |                                                     |                                                                                                    |
|                   |                                                     |                                                                                                    |
| Cod postal        | Bucuresti                                           | Rezervei                                                                                                    |
|                   |                                                     |                                                                                                    |
|                   |                                                     |                                                                                                    |
| Bloc              | Scara                                               | Apartament                                                                                                    |
|                   |                                                     |                                                                                                    |
|                   |                                                     |                                                                                                    |
|                   |                                                     |                                                                                                    |
|                   |                                                     |                                                                                                    |
|                   | de e-mail 0733031 E-mail (optional) Cod postal Bloc | de e-mail           Mumar de teation te           0733931           E-mail (optional)           Cod postal           Bloc           Scara |

# 2.3.2 Modifica parola

In acest ecran exista posibilitatea modificarii parolei de logare in aplicatia eCustomer. Setarea noii parole va fi efectuata urmand pasii mentionati.

|                               | Setari                |          |  |
|-------------------------------|-----------------------|----------|--|
|                               | MODIFICA PAROLA       |          |  |
|                               | Modifica parola       |          |  |
| Parola curenta<br>Noua parola |                       | Ø)<br>Ø) |  |
| Repeta noua parola            |                       | ¢        |  |
|                               | SALVEAZA MODIFICARILE |          |  |

#### 2.4. Monitorizare cont

Functionalitatea principala a acestei sectiuni este aceea ca poti alege sa fii notificat (la adresa de e-mail mentionata) in momentul in care programele de investitii ating limitele minime sau maxime setate. Functionalitatea este disponibila doar pentru politele de asigurare de tip Wise (Wise Plan/ Wise Single Premium/Wise Rider).

Poti opta pentru - monitorizarea preturilor unitatilor de fond pentru unul sau toate programele de investitii; - monitorizarea preturilor unitatilor de fond si/sau monitorizarea valorii totale a contului.

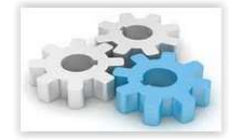

#### Cum functioneaza?

• in campurile dedicate, vei introduce valorile "Valoare minima (RON)" si "Valoare maxima (RON)" pentru programul de investitie dorit.

• introdu adresa de e-mail la care doresti sa primesti informarile.

selecteaza butonul
 TRANSMITE

| Pagina | Principala > Monitorizare co | nt                                    |                                                                             |                       |                   |          |
|--------|------------------------------|---------------------------------------|-----------------------------------------------------------------------------|-----------------------|-------------------|----------|
|        |                              |                                       |                                                                             |                       |                   |          |
|        |                              |                                       | Monitorizare o                                                              | cont                  |                   |          |
|        | PROGRAM DE INVESTITI         | PRET NET UNITATE                      | VALOARE MINIMA (RON)                                                        | VAL                   | DARE MAXIMA (RON) |          |
|        | LEU CONFORTABIL              | 12,0000 RON                           |                                                                             |                       |                   |          |
|        | LEU ECHILIBRAT               | 12,4529 RON                           |                                                                             |                       |                   |          |
|        | LEU DINAMIC                  | 14,5623 RON                           |                                                                             |                       |                   |          |
|        | EURO POWER                   | 9,7026 RON                            |                                                                             |                       |                   |          |
|        | EURO ACCELERATED             | 9,6263 RON                            |                                                                             |                       |                   |          |
|        | VALOARE CONT                 |                                       | VALOARE MINIMA (RON)                                                        | VAL                   | DARE MAXIMA (RON) |          |
|        | Valcare lotala a contului    | 1.831,37 RON                          |                                                                             |                       |                   |          |
|        |                              | Introdu adre<br>Acress do<br>Te rugar | esa de e-mail la care vor f<br>n sa selectezi adresa de e-mail<br>TRANSMITE | i transmise notificar | i.                |          |
|        |                              | )<br>Vei primi                        | un e-mail de info                                                           | ormare la mor         | nentul atinɑeri   | i pragul |

setat!

#### **IMPORTANT!**

Este necesar sa definesti ambele valori, minima si maxima si sa selectezi adresa de e-mail la care sa fie transmise ulterior notificarile. Daca una dintre aceste trei valori lipseste sau contine informatii incorect completate, vei primi un mesaj de avertizare asemenea exemplului de mai jos:

|                           |                  | Adresa de e-mail este obligatorie.                         |                                 |   |
|---------------------------|------------------|------------------------------------------------------------|---------------------------------|---|
|                           | Valoarea minima  | pentru pretul introdus trebuie sa fie mai mice decal volca | ea curenta a pretu/ui unitatii. |   |
|                           | Valcarea maxima  | pentru pretul introdus trebuie sa fie mai mare decat valoo | rea curente a prelului unitati. |   |
| ROGRAM DE INVESTITII      | PRET NET UNITATE | VALOARE MINIMA (RON)                                       | VALOARE MAXIMA (RON)            |   |
| EU CONFORTABIL            | 12,0000 RON      | 13                                                         | 10                              | ] |
| EU ECHILIBRAT             | 12,4529 RON      |                                                            |                                 |   |
| EU DINAMIC                | 14,5623 RON      |                                                            |                                 |   |
| SURO POWER                | 9,7026 RON       |                                                            |                                 |   |
| URO ACCELERATED           | 9,6263 RON       |                                                            |                                 |   |
| ALGARE CONT               |                  | VALOARE MINIMA (RON)                                       | VALOARE MAXIMA (RON)            |   |
| /aloare totala a contului | 1.831,37 RON     |                                                            |                                 |   |
|                           | Introdu adre     | esa de e-mail la care vor fi transi                        | nise notificari:                |   |
|                           | Advesa do        | umai -                                                     |                                 |   |

## 2.5. Formularul de contact

Acest formular iti ofera posibilitatea de transmitere a unui mesaj catre departamentul Customer Support al Metropolitan Life. Vei fi contactat in cel mai scurt timp posibil si vei primi raspuns, conform optiunii selectate: prin telefon, pe e-mail sau la adresa de corespondenta.

| Contacteaza-ne                                                                                                 | Formular de contact                                                                                                    |
|----------------------------------------------------------------------------------------------------|----------------------------------------------------------------------------------------------------|
| Telefon : (+4) 921 208 41 00<br>E-mail : <b>client@metropolitanlife.ro                                    </b> | Care este motivul mesajului?  Attele Solicitare informatii Modificari polita Depozit Prime restante Cum vrei sa primesti raspunsul? Prin telefon Pe e-mail Adresa de corespondenta Mesejul tau (te rugam sa mentionezi numarul politei la care face referire |
|                                                                                                    | Te rugam sa introduci numarul de polita la care faci referire in intrebarea<br>ta.                                                                                                    |

# 3. Setari

Din acest meniu se poate efectua modificarea parolei ce va fi utilizata pentru conectarea pe platforma eCustomer.

#### 3.1 Modifica parola

Pentru a modifica parola este necesar sa:

- introduci parola curenta
- introduci noua parola
- confirmi noua parola
- Acceseaza butonul

ALVEAZA MODIFICARILE

Dupa efectuarea modificarii vei primi imediat un e-mail de confirmare.

|                                                | Setari                |                   |
|------------------------------------------------|-----------------------|-------------------|
|                                                | MODIFICA PAROLA       |                   |
|                                                | Modifica parola       |                   |
| Parola curenta<br>Noua parola<br>Repeta noua p | rola                  | 195<br>195<br>116 |
|                                                | SALVEAZA MODIFICARILE |                   |

#### 4. Log off

Pentru a inchide sesiunea pe platforma e-Customer, se va utiliza optiunea "Log out"/ "Deconectare"

Va aparea intrebarea: "Vrei sa te deconectezi?" - > Apasa butonul "DA" pentru a iesi din platforma sau "NU" pentru a anula deconectarea.

| Vrei sa te deconectezi? |  |
|-------------------------|--|
| DA NU                   |  |

Daca operatiunea "Log out"/ "Deconectare" a fost efectuata cu succes, vei primi urmatorul mesaj:

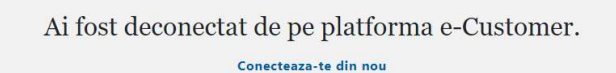